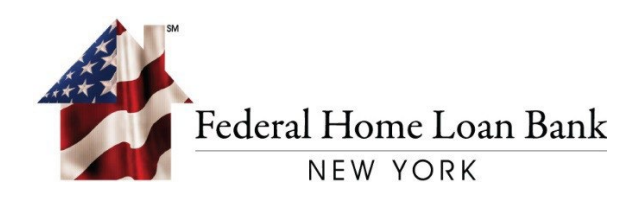

# Community Lending Programs (CLP) System User Guide

Effective August 15, 2022

#### TABLE OF CONTENTS

| Enroll for Access                    | 2  |
|--------------------------------------|----|
| Access the CLP System                | 2  |
| Dashboard                            | 3  |
| Using the BDA Calculator             | 4  |
| Submitting an Application            | 5  |
| Submitting a Loan Pool to the FHLBNY | 8  |
| Approved Projects                    | 10 |

### **Enroll for Access**

You must complete the Global Authorization Form (GAF)\* to obtain access to the CLP System. The form is available on the FHLBNY's website: <u>HLB 106 GAF - Global Authorization Form</u>.

Upon completing the GAF, you will receive a Token device enrollment invitation via email.\*\* If you currently have a Token from 1Link/1Link-IPR, once you complete the GAF, you will be able to use the same Token and 1Link-IPR credentials to access the CLP System.

\*Note: The GAF is used for access to various FHLBNY operating systems. Access to the CLP System is located in section 4. Please note, any updated GAF submission will supersede prior GAFs submitted for the User.

\*\*For spam filtering purposes, please ensure that <u>1LinkSecurityServices@fhlbny.com</u> is a permitted sender. Token device enrollment invitations come from this email address.

### Access the CLP System

The CLP System can be accessed from the FHLBNY's website, <u>www.fhlbny.com</u>. Select [**CLP**] from the login dropdown at the top right of the homepage.

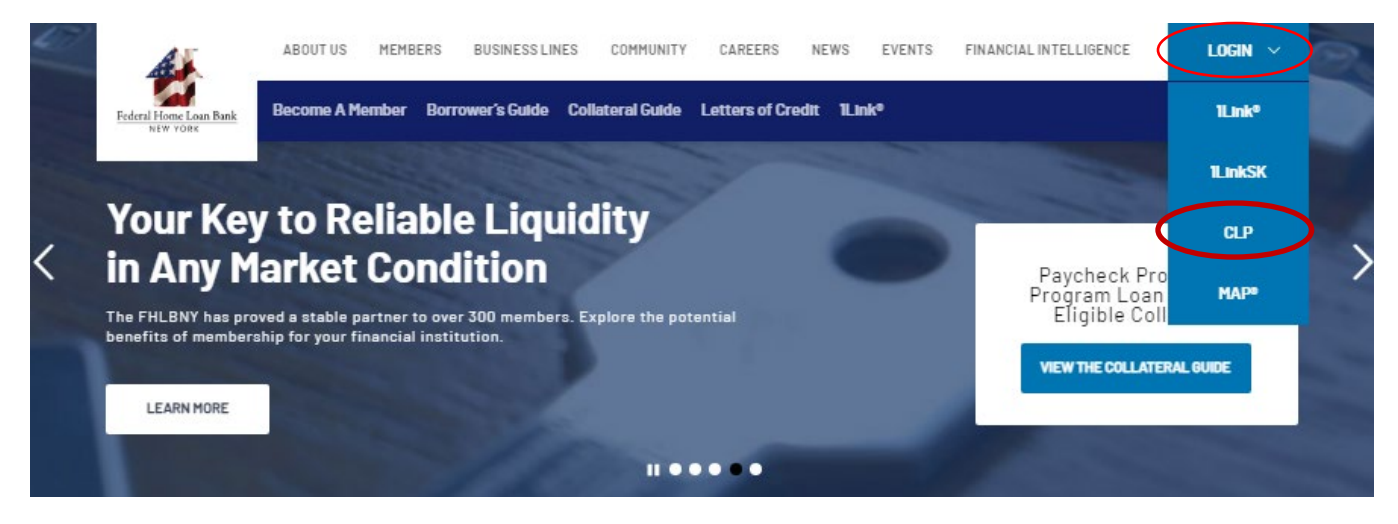

Once you have logged in, your name will be displayed at the top right of the CLP System.

| Community Lending Programs | Jennifer Alberto<br>Sign Out<br>Member ID: | $\sum$ | Â |
|----------------------------|--------------------------------------------|--------|---|
|                            | HLB001                                     |        |   |

Note: The system remains active for 15 minutes; you may be logged out of the session for inactivity after this time.

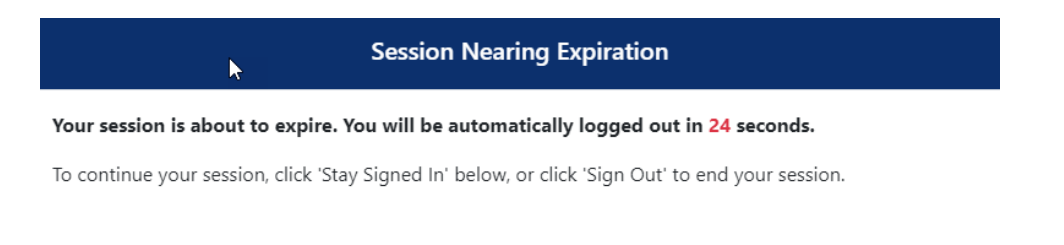

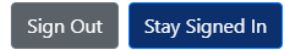

## Dashboard

After logging in, you will be directed to the Dashboard. This Dashboard is member-specific and will show the balance of qualified loans, current annual limit, utilization, and the remaining availability for all available Community Lending Programs.

| Community Lending Programs                                                                                 |                                                      |                  |                                                        |                                          |                 | *                  | Jane Doe<br>Sign Out<br>Member ID:              |
|----------------------------------------------------------------------------------------------------|------------------------------------------------------|------------------|--------------------------------------------------------|------------------------------------------|-----------------|--------------------|-------------------------------------------------|
| Home / Dashboard                                                                                           |                                                      |                  |                                                        |                                          |                 |                    |                                                 |
| Utilization & Availability Dashboard                                                                       |                                                      |                  |                                                        |                                          |                 |                    |                                                 |
|                                                                                                    |                                                      | ٨                | dvance Limits & Utilizatio                             | n                                        | Interest Su     | ıbsidy Limits      | & Utilization                                   |
| Programs                                                                                                   | Balance of Qualified<br>Loans                        | Annual Limit     | YTD Utilization                                        | Remaining<br>Availability <sup>(1)</sup> | Annual<br>Limit | YTD<br>Utilization | Remaining<br>Availability<br>(2)                |
| Community Lending Programs                                                                                 | \$5,000,000.00                                       | \$200,000,000.00 | \$128,343,289.00                                       | \$66,656,711.00                          | N/A             | N/A                | N/A                                             |
| Community Investment Program (CIP)+<br>Urban Development Advance (UDA)+<br>Rural Development Advance (RDA) | \$5,000,000.00 (CIP)<br>\$0.00 (UDA)<br>\$0.00 (RDA) |                  | \$128,343,289.00 (CIP)<br>\$0.00 (UDA)<br>\$0.00 (RDA) |                                          |                 |                    |                                                 |
| Business Development Advance (BDA)                                                                         | \$0.00 (3)                                           | N/A              | \$0.00                                                 | N/A                                      | \$200,000.00    | \$0.00             | \$200,000.00<br><u>BDA</u><br><u>Calculator</u> |
| <b>Disaster Relief Funding (DRF)</b><br>DRF (Maria & Irma)                                                 | \$0.00                                               | N/A              | \$0.00                                                 | N/A                                      | N/A             | N/A                | N/A                                             |

The Dashboard also reflects an application history indicating the program status of the application, the appropriate dollar amounts associated with the loan pool and expiration dates. Statuses include:

- Approved (a commitment has been issued),
- In Review (under FHLBNY review),
- Not Yet Submitted (loan pool is being completed and has not been submitted to the FHLBNY)
- Rejected (the FHLBNY has rejected the loan pool).

The history is searchable and can be exported to Excel.

| Application Sub          | omission Histor | y                          |                       | Search           | Ĭ                 | Q Export to                      | Excel Creat               | te New Application         |   |
|--------------------------|-----------------|----------------------------|-----------------------|------------------|-------------------|----------------------------------|---------------------------|----------------------------|---|
| Programs<br>All Programs |                 | <ul><li>✓ All st</li></ul> | ation Status          | ~                | Balance of Qualif | ied Loans<br>Y                   | ▼ Apply Filter            | Reset                      |   |
| Application #            | Program \$      | Application<br>Status \$   | Submission<br>Date \$ | Amount Requested | Amount Approved   | Balance of Qualified<br>Loans \$ | Next loan<br>Expiration 💠 | Loan Pool<br>Expiration \$ | * |
| 6696                     | CIP             | Not Yet<br>Submitted       |                       |                  |                   |                                  |                           |                            |   |
| 6692                     | UDA             | In Review                  | 08/27/2021            | \$200,000.00     |                   |                                  |                           |                            |   |
| 6689                     | CIP             | Approved                   | 08/16/2021            | \$285,900.00     | \$285,900.00      | \$0.00                           |                           | 09/15/2021                 |   |

## Using the BDA Calculator (BDA Only)

You must complete the <u>BDA Reservation Request Form (BDA-001)</u>, <u>available on the FHLBNY's website</u>, to reserve your interest rate credits (up to \$200,000 on a first-come, first-served basis). Submit your completed form to <u>CLPops@fhlbny.com</u>.

After a reservation of interest rate credits is granted by the FHLBNY, you can use the BDA Calculator to assist in determining the maximum advance supported by the available interest rate credits. You must input the estimated advance issue date, the estimated maturity date, and the estimated rate. Select [**Calculate**] and the system will then calculate an estimate based on these details as to how large of an advance could be supported.

| Business Development Advance (B | (A) \$0.00 (3)             | N/A \$0.00                | N/A \$200,000.00 \$0.0 | \$200,000.00<br><u>BDA</u><br><u>Calculator</u> |
|---------------------------------|----------------------------|---------------------------|------------------------|-------------------------------------------------|
| BDA Calculator                  |                            |                           |                        | ×                                               |
| Instructions: Enter Advanc      | e Issue Date, Maturity Dat | te and Rate then click 'C | Calculate'.            |                                                 |
| Issue Date                      | Maturity Date              | Rate                      |                        | 7                                               |
| 08/16/2022                      | 08/16/2023                 | 3.52%                     | 🖩 Calculate            |                                                 |
| Calculation Results             |                            |                           |                        | _                                               |
| Interest Subsidy                | Max Advance Supported      | by                        |                        |                                                 |
| Available                       | Available Subsidy          |                           |                        |                                                 |
|                                 | \$5 681 817 00             |                           |                        |                                                 |

The submitted loan data represents an estimate and is subject to further FHLBNY review and credit underwriting. It is not a commitment by the FHLBNY to lend.

When you are ready to submit your loans for BDA funding, please follow the steps for Submitting an Application.

#### Submitting an Application

To submit an application, select [Create New Application] from the Application Submission History header.

| Application Submission History | Search | I Q | Export to Excel | Create New Application |
|--------------------------------|--------|-----|-----------------|------------------------|
|--------------------------------|--------|-----|-----------------|------------------------|

Next, you will be prompted to select a Program. Choose the appropriate program from the dropdown menu and select [**Start Application**].

| Select Program                                   |                                         | ~ |
|--------------------------------------------------|-----------------------------------------|---|
| Community Investment P                           | rogram (CIP)                            |   |
| Urban Development Adva<br>Rural Development Adva | ance Program (UDA)<br>ace Program (RDA) |   |
| Disaster Relief Funding Pr                       | ogram (Maria & Irma)                    |   |
| Business Development Ac                          | dvance Program (BDA)                    |   |
| Disaster Relief Funding Pr                       | ogram (Ida)                             |   |

Input the loan pool details by adding a new loan or importing the loan pool from the application available on the FHLBNY's website: <u>Community Lending Programs Application</u>.

|   | Community Lending Programs                             | Jennifer Alberto<br>Sign Out<br>Member ID: HLB001    |
|---|--------------------------------------------------------|------------------------------------------------------|
| щ | Home / Applications / #6836 (CIP)                      |                                                      |
|   | Application Summary                                    | Program: CIP Status: Not Yet Submitted (0% Complete) |
|   | Request Summary<br>Total Amount<br>Requested<br>\$0.00 | C∂                                                   |
|   | Loan Pool                                              | Search Q Import Loan Pool + Add New Loan             |

To add a new loan, select the [**Add New Loan**] option from the Loan Pool header. All loan attributes and qualification criteria must be inputted for the loan to be considered complete. To add additional loans to the loan pool, save and close the loan, then select [**Add New Loan**]. Complete this process until all loans have been added to the loan pool.

#### FHLBNY | User Guide for the CLP System

|   | Community Lending Programs                                                                                                    |
|---|----------------------------------------------------------------------------------------------------|
| 蓟 | Home / Applications / # 6836 (CID) / New Loan                                                                                                    |
|   | Loan Attributes                                                                                                    |
|   |                                                                                                    |
|   | Loan Details                                                                                                    |
|   |                                                                                                    |
|   |                                                                                                    |
|   | Property Address Information + Add Property                                                                                                    |
|   | Record #* Street* City\$ State\$ Zip Code\$ County\$ Primary\$ HUD Estimated MFI 115% HUD                                                                                  |
|   |                                                                                                    |
|   |                                                                                                    |
|   | Mortgage-Backed Security("MBS") Details                                                                                                    |
|   | Loan part of MBS? Pool Number (ID) Security Settlement Date Total Pool Amount MBS Qualifies                                                                                |
|   |                                                                                                    |
|   |                                                                                                    |
|   | Qualification Method Selection & Supporting Data                                                                                                    |
|   | ○ Owner-Occupied                                                                                                    |
|   | O Multifamily Rental Affordability                                                                                                    |
|   | Multifamily Income Eligibility     Neighborhood Income Eligibility (Manufactured Housing Parks Only)                                                                       |
|   |                                                                                                    |
|   | Eligibility                                                                                                    |
|   | Loan Prequalified                                                                                                    |
|   |                                                                                                    |
|   | Disclaimer: The submitted loan data represents an estimate, and is subject to further FHLBNY review and credit underwriting. It is not a commitment by the FHLBNY to lend. |
|   |                                                                                                    |
|   |                                                                                                    |
|   | Save Ø Close                                                                                                    |

To use the Import Loan Pool functionality, complete the CLP Application and select [**Save**]. Select [**Import** Loan Pool], the 'Import Loan Pool' prompt will appear, then select [**Upload CLP Application File**] to continue.

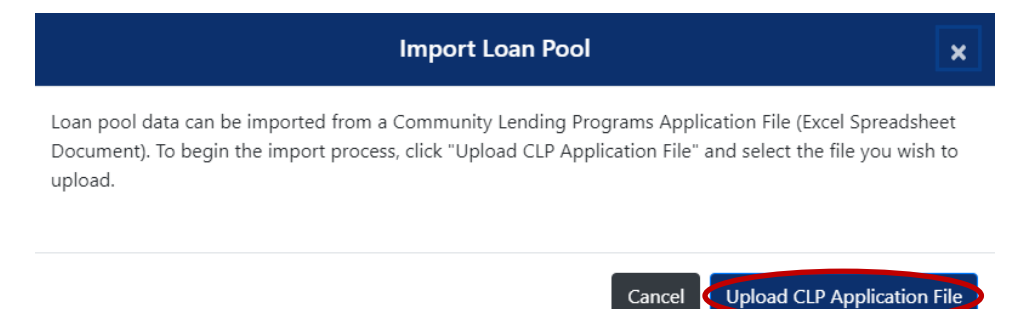

6

Select the appropriate file to import. A pop-up will appear listing the loans to be imported, outlining any errors. Incomplete applications can be completed within the CLP System; however, some errors may stop the import process. (E.g., To import a CIP application, the CIP product must be selected from the CLP System. You cannot import a UDA application to a CIP product within the CLP System.)

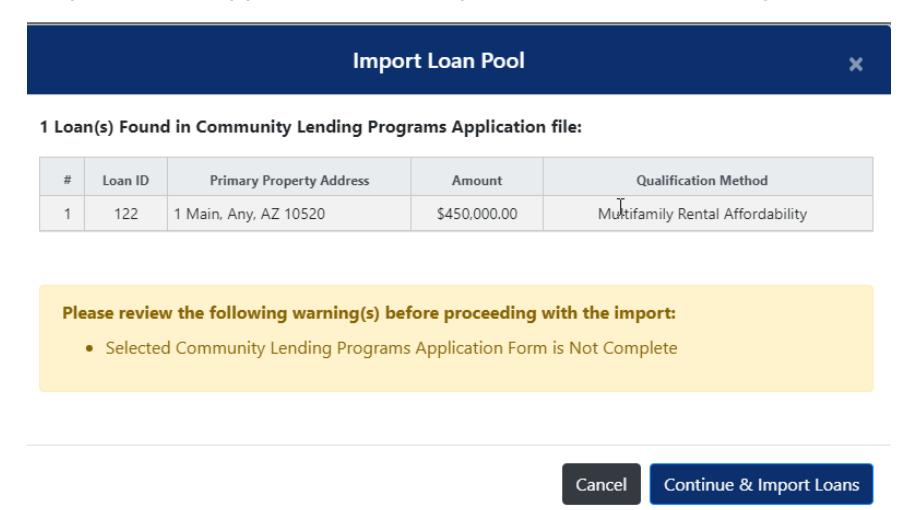

A completion pop-up will appear to confirm completion.

|       |         | Import Lo                               | an Pool      | ж               |
|-------|---------|-----------------------------------------|--------------|-----------------|
| l Loa | Loan ID | fully Imported Primary Property Address | Amount       | Import Status   |
| 1     | 122     | 1 Main, Any, AZ 10520                   | \$450,000.00 | Import Complete |
|       |         |                                         | $\searrow$   |                 |
|       |         |                                         |              | Close           |

Imported loans will now be visible within the loan pool within the CLP System.

| Community Ler            | nding Programs       |          |                            |                | 4                           | Jennifer Alberto<br>Sign Out<br>Member ID: HLB001 |
|--------------------------|----------------------|----------|----------------------------|----------------|-----------------------------|---------------------------------------------------|
| Home / App               | blications / #6836 ( | CIP)     |                            |                |                             |                                                   |
| Application Su           | mmary                |          |                            | Program: CIP   | Status: Not Yet Submitted ( | 96% Complete)                                     |
| Request Su               | ummary               |          |                            | ß              |                             |                                                   |
| Total Amoun<br>Requested | t                    |          |                            |                |                             |                                                   |
| \$450,000.00             | )                    |          |                            |                |                             |                                                   |
| Loan Pool                |                      |          | 2                          | Search         | Q 🕹 Import Loan Pool        | + Add New Loan                                    |
| Loan ID 🗘                | Settlement Date \$   | Amount ¢ | Primary Property Address 🗘 | MBS Pool ID \$ | Qualification Method \$     | Status \$                                         |
|                          |                      |          |                            |                |                             |                                                   |

Note: If you decide to [**Import Loan Pool**] again for the same application, all previous data will be deleted and replaced with the new import.

#### Submitting a Loan Pool to the FHLBNY

An application must be 100% complete to be submitted to the FHLBNY. The Application Summary will show the completion percentage of the application, and the Loan Pool will show if the loan details are complete.

| Community Le                                           | nding Programs     |              |                          |              | å                                | Jennifer Alberto<br>Sign Out<br>Member ID: HLB001 |
|--------------------------------------------------------|--------------------|--------------|--------------------------|--------------|----------------------------------|---------------------------------------------------|
| Home / App                                             | plications / #6836 | (CIP)        |                          |              |                                  |                                                   |
| Application Su                                         | mmary              |              | (                        | Program: CIP | Status: Not Yet Submitted (100   | % Complete)                                       |
| Request Su<br>Total Amour<br>Requested<br>\$1,450,000. | ummary<br>nt<br>00 |              |                          | LĄ           |                                  |                                                   |
| Loan Pool                                              |                    |              |                          | Search       | Q 1 Import Loan Pool             | + Add New Loan                                    |
| Loan ID 🗘                                              | Settlement Date 💠  | Amount \$    | Primary Property Address | MBS Pool ID  | Qualification Method 🕈           | Status \$                                         |
| 122                                                    | 09/03/2021         | \$450,000.00 | 1 Main, Any, AZ 10520    |              | Multifamily Rental Affordability | ✓ Complete                                        |
|                                                        |                    |              |                          |              |                                  |                                                   |

You must read and agree to the Member Certification, then select [Submit Application].

| Member Certification                                                                                                    |                                                                                                    |                                                                                                    |                                                                                                    |                                                                                                    |                                                                                                    |
|----------------------------------------------------------------------------------------------------|----------------------------------------------------------------------------------------------------|----------------------------------------------------------------------------------------------------|----------------------------------------------------------------------------------------------------|----------------------------------------------------------------------------------------------------|----------------------------------------------------------------------------------------------------|
| Community Investment P                                                                                                    | rogram ("CIP") Member Ce                                                                                                    | rtification                                                                                                    |                                                                                                    |                                                                                                    |                                                                                                    |
| The Federal Home Loan Bani<br>1292.5(A)(2) ("CICA") and 1<br>criteria.                                                        | c of New York (FHLBNY) offers<br>2 U.S.C. 1430(i)(2). To qualif                                                                           | the Community Investment Progr<br>for the CIP, the Member must ce                                                                                                    | am ("CIP") pursuan<br>rtify to the FHLBNY                                                                           | t to the Community Investment Cash A<br>that the Member is providing a loan to                                                                                                    | Advance Programs, 12 C.F.R. S<br>its Customer which meets certain                                                       |
| I, Jennifer Alberto, as an aut<br>commitment by the FHLBNY<br>underwriting and collateral r                                   | horized representative of<br>to ESL Federal Credit Union fo<br>equirements of the FHLBNY.                                                 | acknowledge<br>r an advance, including rate, amo                                                                                                    | that the FHLBNY's a<br>unt, or term. Upon a                                                                         | acceptance of this application does not<br>approval of this application, disburseme                                                                                                    | constitute an approval or a<br>ent of funds is subject to the credit                                                    |
| By entering the below data a following:                                                                                       | nd submitting the certification                                                                                                    | on behalf of                                                                                                    | ı , I, Jennifer Alt                                                                                                 | berto, as a duly authorized representat                                                                                                    | ive hereby certify and agree to the                                                                                     |
| 1.<br>long-term advances fr                                                                                                   | is in good standing with th<br>om the FHLBNY.                                                                                             | e FHLBNY and pursuant to the star                                                                                                    | ndards of the Comm                                                                                                  | unity Support 12 C.F.R. 1290.2 regulat                                                                                                    | tions the Member is eligible to receive                                                                                 |
| <ol> <li>beneficiaries and/or ta</li> </ol>                                                                                   | certifies that the funding for<br>rgeted income levels within q                                                                           | r CIP shall only be provided for ho<br>alifying counties as described in t<br>funding, the proceeds of the adva                                                                                                    | he CICA Regulations                                                                                                 | for eligible targeted community lending<br>s and CLP Guidelines.<br>development projects satisfy the eligibi                                                                                       | g by using the appropriate targeted                                                                                     |
| Regulations and CLP G<br>4.                                                                                                   | certifies that the project or                                                                                                    | program will continue to satisfy th                                                                                                    | ne requirements of (                                                                                                | CICA throughout the term of loan.                                                                                                    | ity requirements as in the eres                                                                                         |
| 5.<br>6.                                                                                                    | agrees to provide the FHLE<br>certifies that the equity pro                                                                               | NY any supplemental reports and<br>ceeds of the refinancing of rental                                                                                                    | other documentatio<br>housing and manufa                                                                            | n that the FHLBNY may request related<br>actured housing parks are used to reha                                                                                                    | t to this application.<br>bilitate the project(s) and/or to                                                             |
| preserve affordability f                                                                                                    | or current residents.                                                                                                    |                                                                                                    |                                                                                                    | 51                                                                                                    |                                                                                                    |
| <ol> <li>existing and as the sai<br/>with the terms and coi</li> <li>In the event the<br/>certifications contained</li> </ol> | agrees to comply with all r<br>me may be amended from tin<br>nditions of this application or<br>terminate<br>d herein and to promptly pay | to intering, auditing, and reporting<br>to intering, auditing, and reporting<br>to time (the "Regulations"). The<br>he Regulations, or the Bank may t<br>is its membership with the FHLBNY<br>iff all outstanding advances in an | requirements set for<br>Member further agr<br>ake any other action<br>for any reason, the<br>orderly fashion, if so | resth in Federal laws and regulations app<br>rees that an advance can be re-priced in<br>n permitted under the Regulations.<br>• Member agrees to continue to honor a<br>o required by the FHLBNY. | plicable to the FHLBNY whether now<br>in the event of any failure to comply<br>all the conditions, representations, and |
| By submitting this electronic<br>have submitted it with an ele<br>as an authorized represental                                | application, you are submittin<br>actronic signature. You intend<br>ive of the Member and you ha                                          | g this application to the FHLBNY a<br>your authorized electronic signatu<br>ve bound the Member to its terms                                                                                                    | nd are certifying the<br>re to have the effect<br>. The FHLBNY may                                                  | at the information shown above is true<br>t of your written signature. You have p<br>rely on, and enforce, this document in                                                                        | and correct and you agree that you<br>repared and read this certification and<br>electronic form.                       |
| Applicant (Member Ins                                                                                                    | titution)                                                                                                    |                                                                                                    |                                                                                                    |                                                                                                    |                                                                                                    |
| Member Representative                                                                                                    | e Name                                                                                                    | Title                                                                                                    |                                                                                                    | Email Address                                                                                                    | Date                                                                                                    |
| Jennifer Alberto                                                                                                    |                                                                                                    |                                                                                                    |                                                                                                    | albertoj@fhlbny.com                                                                                                    | 09/09/2021                                                                                                    |
|                                                                                                    |                                                                                                    |                                                                                                    |                                                                                                    |                                                                                                    | Submit Application                                                                                                    |
| Application Timeline                                                                                                    |                                                                                                    |                                                                                                    |                                                                                                    |                                                                                                    |                                                                                                    |
|                                                                                                    |                                                                                                    |                                                                                                    |                                                                                                    |                                                                                                    |                                                                                                    |
| Date                                                                                                    | User                                                                                                    | Activity Details                                                                                                    |                                                                                                    |                                                                                                    |                                                                                                    |

#### Select [Agree & Submit] again when prompted to confirm the submission.

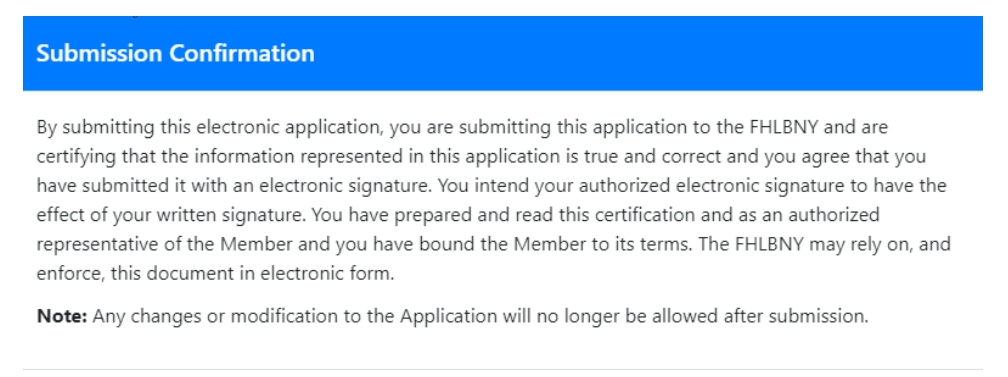

Agree & Submit Cancel

#### The application will now be viewable in the Application Submission History from the Dashboard.

| Application Sub | mission Histor | У               |               |                       | Search           |                       | Q Export to                      | Excel Crea                 | te New Application         |   |
|-----------------|----------------|-----------------|---------------|-----------------------|------------------|-----------------------|----------------------------------|----------------------------|----------------------------|---|
| Programs        |                |                 | Applic        | ation Status          |                  | Balance of Qualif     | ied Loans                        |                            |                            |   |
| All Programs    |                | ~               | All St        | atuses                | ~                | Any                   | ~                                | ▼ Apply Filter             | Reset                      |   |
| Application #   | Program 💠      | Applio<br>State | ation<br>us 🕈 | Submission<br>Date \$ | Amount Requested | Amount Approved<br>\$ | Balance of Qualified<br>Loans \$ | Next loan<br>Expiration \$ | Loan Pool<br>Expiration \$ | ^ |
| 6836            | CIP            | In Re           | view          | 09/09/2021            | \$1,450,000.00   |                       |                                  |                            |                            |   |

The submission will now be in 'view only' mode and is no longer editable.

| Community Lend            | ding Programs                 |                          |                                                      |     |                |                              | Sign Out<br>Member ID: HLB001                         |
|---------------------------|-------------------------------|--------------------------|------------------------------------------------------|-----|----------------|------------------------------|-------------------------------------------------------|
| Home / Appli              | cations / #6836 (CIF          | ?)                       |                                                      |     |                |                              |                                                       |
| Application Sum           | mary                          |                          |                                                      |     | Program        | n: CIP                       | Status: In Review                                     |
| Request Sun               | nmary                         |                          |                                                      | G₂. |                |                              |                                                       |
| Total Amount<br>Requested |                               |                          |                                                      |     |                |                              |                                                       |
| ricquestea                |                               |                          |                                                      |     |                |                              |                                                       |
| \$1,450,000.00            |                               |                          |                                                      |     |                |                              |                                                       |
| \$1,450,000.00            |                               |                          |                                                      |     |                | Sear                         | rch Q                                                 |
| \$1,450,000.00            | )<br>Settlement Date \$       | Amount ‡                 | Primary Property Address \$                          |     | MBS Pool ID \$ | Sear                         | ch Q                                                  |
| \$1,450,000.00            | Settlement Date \$ 09/03/2021 | Amount ≎<br>\$450,000.00 | Primary Property Address \$<br>1 Main, Any, AZ 10520 |     | MBS Pool ID \$ | Sear<br>Qualif<br>Multifamil | rch Q<br>fication Method \$<br>y Rental Affordability |

## **Approved Projects**

| Application                              | Summary                                                   |                                  | Program: CIP                                                                              | Status: Approved                                           | Ba                                            | ance of Qual                                 | ified Loans: \$5,000,000.                                                |
|------------------------------------------|-----------------------------------------------------------|----------------------------------|-------------------------------------------------------------------------------------------|------------------------------------------------------------|-----------------------------------------------|----------------------------------------------|--------------------------------------------------------------------------|
| Reques                                   | t Summary                                                 |                                  |                                                                                           |                                                            |                                               |                                              |                                                                          |
| Total Am<br>Requeste                     | ount                                                      | Approved Amou                    | int Approved Date                                                                         | Balance of Qualified<br>Loans                              | Next Loan<br>Expiration                       |                                              | Loan Pool<br>Expiration                                                  |
| \$5,000,0                                | 00.00                                                     | \$5,000,000.00                   | 07/27/2021                                                                                | \$5,000,000.00                                             | 10/21/2021                                    |                                              | 10/21/2021                                                               |
| Qualifie                                 | d Loan Expira                                             | tion Schedule                    |                                                                                           |                                                            |                                               |                                              |                                                                          |
|                                          | Expiration Date                                           |                                  | Amount Expiring                                                                           | Projected                                                  | Remaining Qua                                 | lified Loan Bala                             | ince*                                                                    |
|                                          |                                                           |                                  |                                                                                           |                                                            |                                               |                                              |                                                                          |
|                                          | 10/21/2021                                                |                                  | \$5,000,000.00                                                                            |                                                            | \$0.00                                        |                                              |                                                                          |
| Disclaimer<br>Loan Pool                  | 10/21/2021                                                | an data represents a             | \$5,000,000.00                                                                            | HLBNY review and credit un                                 | \$0.00                                        | ot a commitmen                               | at by the FHLBNY to lend.                                                |
| Disclaimer<br>Loan Pool<br>Loan ID<br>\$ | 10/21/2021<br>The submitted loss<br>Settlement Date<br>\$ | an data represents a<br>Amount + | \$5,000,000.00<br>n estimate, and is subject to further FI<br>Primary Property Address \$ | HLBNY review and credit un<br>MBS Pool<br>ID \$ Qualificat | \$0.00<br>derwriting. It is n<br>on Method \$ | ot a commitmen<br>S<br>Review<br>Decision \$ | at by the FHLBNY to lend.<br>iearch<br>Rejection Reason(<br>Rejected) \$ |

Once a project has been approved, the approved amount, balance, and expiration details will be available.

The commitment\* is now approved, and your financial institution may call our Credit Desk to obtain an interest rate quote and request funding under the approved CLP product.

\*Note: For BDA, an approval of the loan pool will be communicated, not a commitment.